## マイライブラリでの文献取り寄せ(ILL)の申込方法

① マイライブラリへのログイン

図書館ホームページの画面右上、また本学図書館の蔵書検索画面右上にログインボタンがあります。 学内のメールアカウントにログインする際のID・パスワードにてログインしてください。

① マイライブラリログイン 名<sup>ゲストさん</sup>マイラーブラリ

② 「文献複写」(他館から雑誌記事・論文のコピーを取り寄せること)をご希望の場合

画面右側に表示される「複写を依頼」をクリックし、必要事項をご入力のうえお申し込みください。

## ③ 「図書借用」(他館から図書を取り寄せること)をご希望の場合

画面右側に表示される「借用を依頼」をクリックし、必要事項をご入力のうえお申し込みください。

| マイライブラリ                         |                             |                                                     |
|---------------------------------|-----------------------------|-----------------------------------------------------|
| お知らせはありません。                     |                             |                                                     |
| である。<br>借用中の資料<br>借用中の資料はありません。 | 入手待ちの資料<br>入手持ちの資料はありません。   | <ul> <li>新規申し込み</li> <li>復写を依頼<br/>債用を依頼</li> </ul> |
| ブックマーク<br>ブックマークを見る             | <b>隆</b><br>履歴<br>情報はありません。 |                                                     |
|                                 |                             |                                                     |